# Infinity Fatel – Modulo Cadi

## **Operazioni da effettuare nel programma Fatel – Cadi**

Effettuare la seguente operazione solo al primo utilizzo (non rieseguire l'operazione per gli altri anni)

Entrare in Archivi – Importazione dati – Configurazioni – Gestione Filtri

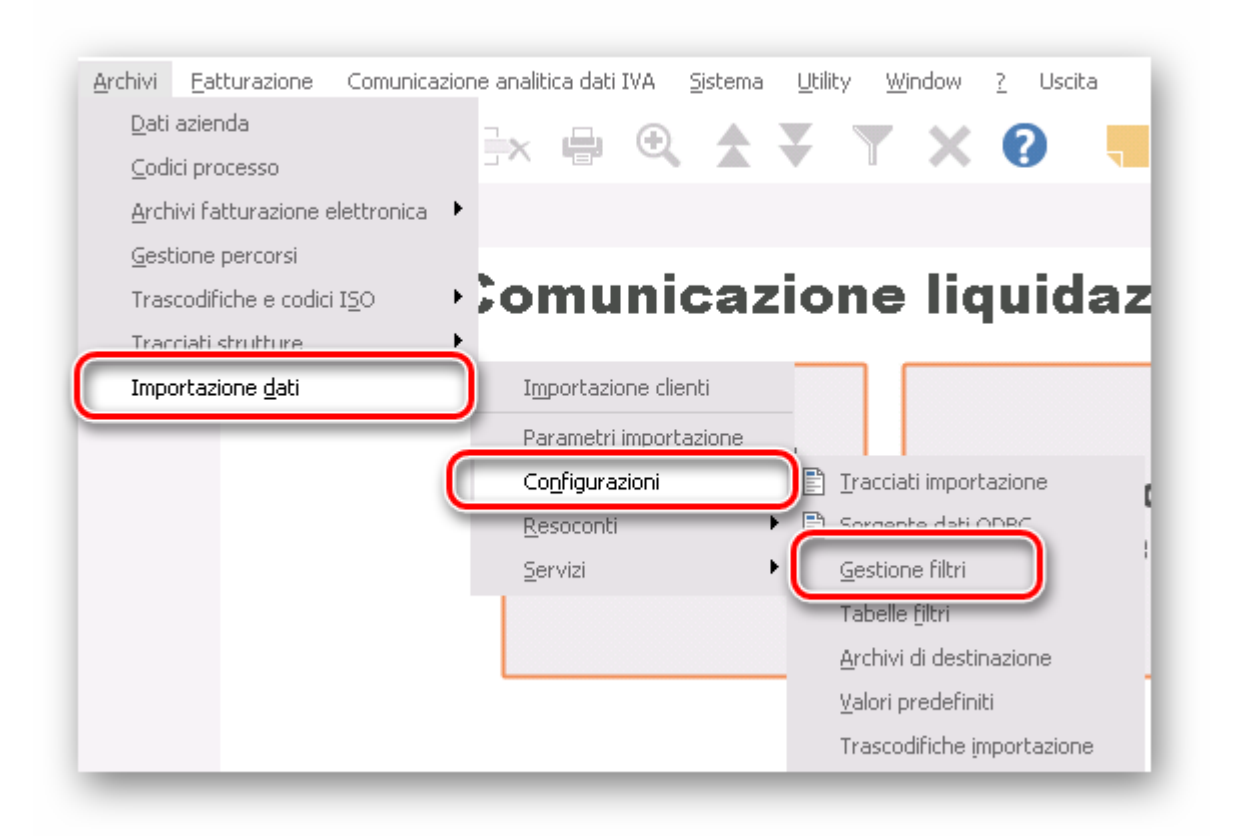

Premere F4 per caricare un nuovo profilo come da immagine seguente

| Modifica   Gest<br>Filtri Elenco | ione filtri importazio | ne        |                               | = ×     |
|----------------------------------|------------------------|-----------|-------------------------------|---------|
| Filtro: 0000000019               | iquidazione IVA AHI    |           |                               |         |
| Tabella                          | Campo                  | Oper.     | Valore da applicare al filtro | Boolean |
| ba_liqiva → LLA                  | NNIMP                  | >= - 2017 |                               | AND     |

Configurare i parametri di importazione in modo che per gli invii successivi non vengano richiesti ogni volta i dati.

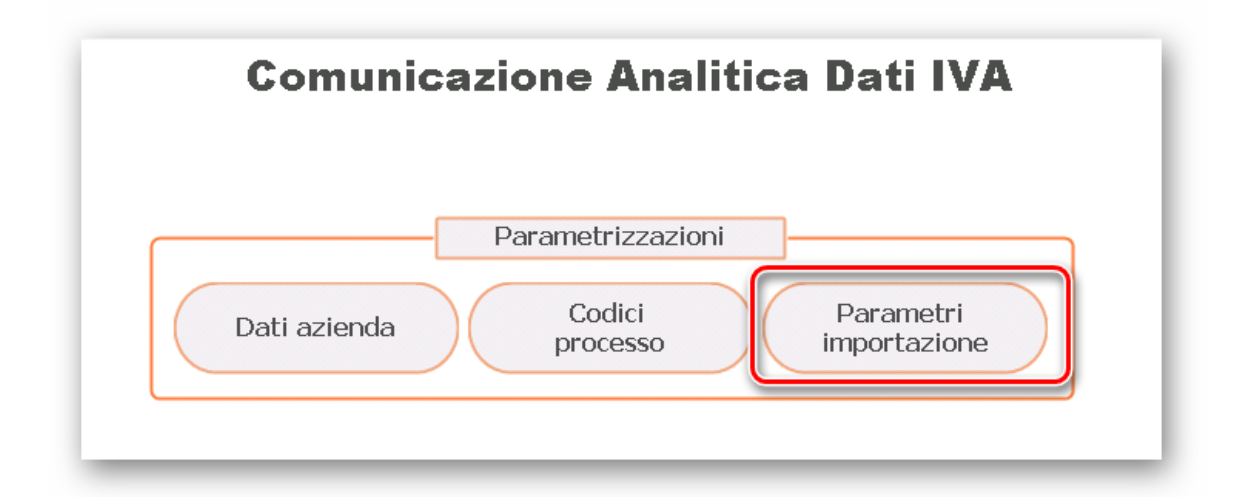

| arametri importazione      |                                                           | = | ) |
|----------------------------|-----------------------------------------------------------|---|---|
| enerali Comunicazione IVA  |                                                           |   |   |
| omunicazione liquidazioni  |                                                           |   | _ |
| Tracciato: AHI_V10_LIQIVA  | Comunicazione liquidazioni IVA Adhoc Infinityversione 1.0 |   |   |
| Profilo filtri: 0000000019 | > Liquidazione IVA AHI                                    |   |   |
|                            |                                                           |   |   |

## **Operazioni obbligatorie da effettuare nel programma** Infinity

Stampare in definitivo i registri iva del trimestre da presentare.

Generare le Dichiarazioni periodiche Iva nel seguente modo:

Per generare in Adhoc infinity le DICHIARAZIONI PERIODICHE IVA (per i periodi oggetto della comunicazione) sono necessarie alcune parametrizzazioni nel gestionale. E' necessario accertarsi che tali parametrizzazioni siano presenti e correttamente configurate.

Riportiamo a seguire i passaggi necessari :

#### Accedere a

Sei in: <u>Amministrazione</u> > <u>Contabilità generale</u> > <u>Impostazioni</u> > <u>Dati Iva</u> > <u>Dichiarazioni Iva</u> > Definizione codici dichiarazioni IVA

Richiamare con la lente di ingrandimento il codice dichiarazione COMANN

Accertarsi che siano presenti e compilate, come da imagine, le righe evidenziate

| [   | Codice C | OMANN<br>omunicazione Annuale Iva       |                            |   |              |               |
|-----|----------|-----------------------------------------|----------------------------|---|--------------|---------------|
| ume | COULCE   | DESCHEIUNE                              | Tipo calcolo               |   | olo se segno |               |
| 10  | CD1.1    | Ammontare complessivo operazioni attive | Imponibile + IVA differita | • | Sempre       | • 🔁 🖯         |
| 20  | CD1.2    | Operazioni non imponibili               | Imponibile                 | • | Sempre       | 'U'           |
| 30  | CD1.3    | Operazioni esenti                       | Imponibile                 | • | Sempre       | 7 🔁 🖯         |
| 40  | CD1.4    | Cessioni intracomunitarie di beni       | Imponibile                 | • | Sempre       | • 🔁 🖯         |
| 50  | CD1 E    | Cossioni honi strumontali               | Imponibilo                 | • | Compro       | <b>, A A</b>  |
| 60  | CD2.1    | Ammontare complessivo degli acquisti    | Imponibile + IVA differita | ۲ | Sempre       | • Q 🖯         |
| 70  | CD2.2    | Acquisti non imponibili                 | Imponibile                 | • | Sempre       |               |
| 80  | CD2.3    | Acquisti esenti                         | Imponibile                 | • | Sempre       | 7 🔁 🖯         |
| 90  | CD2.4    | Acquisti intracomunitari di beni        | Imponibile                 | • | Sempre       | • 🔁 🖯         |
| 100 | CD2.5    | Acquisti beni strumentali               | Imponibile                 | • | Sempre       | • 🔁 🖯         |
| 110 | CD3.1    | Impon. oro industriale e argento puro   | Imponibile                 | • | Sempre       | • 🔁 🖯         |
| 120 | CD3.2    | Imp. oro industriale e argento puro     | Totale IVA                 | • | Sempre       | • Q 🖯         |
| 130 | CD3.3    | Impon. rottami e altri mater recupero   | Imponibile                 | • | Sempre       | 7 🔁 🖯         |
| 140 | CD3.4    | Imp. rottami e altri mater recupero     | Totale IVA                 | • | Sempre       | v 🔁 🖯         |
| 150 | CD4.1    | Iva esigibile                           | Totale IVA                 | • | Sempre       | • <b>Q ()</b> |
| 100 | CDE 1    | Tue detuction                           | D/A detecibile             | - | Comme        | - 66          |

#### Accedere a

```
<u>Amministrazione</u> > <u>Contabilità generale</u> > <u>Impostazioni</u> > <u>Dati Iva</u> > <u>Dichiarazioni Iva</u> > Campi comunicazione annuale IVA
```

Se non presenti devono essere caricati due nuovi campi come da esempi a seguire

Per le operazioni attive:

| ⊕ <u>≣</u>                  |                                                                                                    | co                | DDICE PROCEDURA                                  |                                                                                 |                                                                    |                                         | •                                                                                       |                        |                             | +                            | CODICE CAMP                       |
|-----------------------------|----------------------------------------------------------------------------------------------------|-------------------|--------------------------------------------------|---------------------------------------------------------------------------------|--------------------------------------------------------------------|-----------------------------------------|-----------------------------------------------------------------------------------------|------------------------|-----------------------------|------------------------------|-----------------------------------|
| Q                           |                                                                                                    | COMA              | ANN                                              |                                                                                 |                                                                    |                                         |                                                                                         |                        |                             | CD                           | 01.1                              |
| y                           |                                                                                                    | COMA              | ann                                              |                                                                                 |                                                                    |                                         |                                                                                         |                        |                             | - w                          | 2.1                               |
| Q                           |                                                                                                    | OPERI             | IL                                               |                                                                                 |                                                                    |                                         |                                                                                         |                        |                             | TC                           | πімр                              |
| ) Dati Cod                  | lici Iva/Dichiarazioni - G                                                                                                    | ioogle Chrome     |                                                  |                                                                                 |                                                                    |                                         | - E                                                                                     | 1 ×                    |                             |                              |                                   |
| 102 169                     | 10 170 /sepilet / acce                                                                                                    | divedic2IDCO      |                                                  | CAM_CD1.19m cDotailB                                                            | havior-Pup                                                         | c Altilato                              | rface - Pina b                                                                          | AutoDo                 |                             |                              |                                   |
|                             |                                                                                                    |                   |                                                  |                                                                                 |                                                                    |                                         |                                                                                         |                        |                             |                              |                                   |
| > DATI                      | i codici iva/d                                                                                                    | ICHIARAZIO        | ONLY OK / MODIFICA                               | RIMUOVI ( VALIDITÀ                                                              | ALLEGATI                                                           | ATTRIBU                                 | TI F POST-I                                                                             | N 2 HE                 | 1 P                         |                              |                                   |
| $\sim$                      |                                                                                                    |                   |                                                  |                                                                                 |                                                                    |                                         |                                                                                         | 1.0                    |                             |                              |                                   |
| C                           | and the second second se |                   |                                                  |                                                                                 |                                                                    |                                         |                                                                                         |                        |                             |                              |                                   |
| Collice                     | comann                                                                                                    | Q Comur           | nicazione Annuale Iva                            |                                                                                 |                                                                    |                                         |                                                                                         |                        |                             |                              |                                   |
| Cor                         |                                                                                                    |                   |                                                  |                                                                                 |                                                                    |                                         |                                                                                         |                        |                             |                              |                                   |
|                             | dice campo con 1                                                                                                    | 0 40000           | ntara completativa enerazioni                    | attice                                                                          | 97                                                                 | wordt                                   | m close                                                                                 | nde                    |                             | A Report                     | bomme                             |
| 0                           | dice campo CD1.1                                                                                                    | Q Ammo            | ontare complessivo operazioni                    | attive                                                                          | 20                                                                 | iserî                                   | re elenc                                                                                | ode                    |                             | livad                        | he parte                          |
| Ľ                           | dice campo CD1.1                                                                                                    | Q Ammo            | ontare complessivo operazioni                    | attive                                                                          | 1                                                                  | iserî<br>Ile o                          | re elenc<br>perazio                                                                     | o de<br>ni at          | i codic<br>tive in          | i iva c<br>dicand            | he parte<br>o per oc              |
| mpo                         | CD1.1<br>Codice Iva                                                                                                    | Q Ammo<br>Causale | ontare complessivo operazioni<br>Conto contabile | attive<br>Tipo registro                                                         |                                                                    | iseri<br>Ile o<br>regi                  | re elenc<br>perazio<br>stro ver                                                         | o de<br>ni at<br>ndite | i codic<br>tive in<br>(senz | i iva c<br>dicand<br>a num   | he parte<br>lo per og<br>ero regi |
| mpo                         | Codice Iva<br>F<br>X15                                                                                                    | Q Ammo            | ontare complessivo operazioni<br>Conto contabile | attive<br>Tipo registro<br>Vendite<br>Vendite                                   |                                                                    | iserii<br>ile o<br>regi                 | re elenc<br>perazio<br>stro ver                                                         | o de<br>ni at<br>idite | i codic<br>tive in<br>(senz | i iva c<br>dicand<br>a num   | he parte<br>lo per og<br>ero regi |
| mpo                         | Codice Iva<br>F<br>X15<br>22SP                                                                                                    | Q Ammo            | ontare complessivo operazioni<br>Conto contabile | attive<br>Tipo registro<br>Vendite<br>Vendite<br>Vendite                        |                                                                    | ille o<br>regi                          | re elenco<br>perazio<br>stro ven<br>Incrementa<br>Incrementa                            | o de<br>ni at<br>idite | i codic<br>tive in<br>(senz | i iva c<br>dicand<br>a num   | he parte<br>o per og<br>ero regi  |
| mpo                         | Codice Iva<br>F<br>X15<br>22SP<br>N17c5c6d4                                                                                                    | Q Ammo<br>Causale | ontare complessivo operazioni<br>Conto contabile | Tipo registro<br>Vendite<br>Vendite<br>Vendite<br>Vendite                       |                                                                    | regi                                    | re elenco<br>perazio<br>stro ver<br>Incrementa<br>Incrementa<br>Incrementa              | o de<br>ni at<br>idite | i codic<br>tive in<br>(senz | i iva c<br>dicand<br>a num   | he parte<br>o per og<br>ero regi  |
| mpo                         | Codice Iva           F           X15           22SP           N17c5c6d4           10SP                                                                                                    | Q Ammo            | ontare complessivo operazioni<br>Conto contabile | Tipo registro<br>Vendite<br>Vendite<br>Vendite<br>Vendite<br>Vendite            | <u>ຍ</u><br>ເ                                                      | regi                                    | re elenc<br>perazio<br>stro ver<br>Incrementa<br>Incrementa<br>Incrementa<br>Incrementa | o de<br>ni at<br>idite | i codic<br>tive in<br>(senz | i iva ci<br>dicand<br>a num  | he parte<br>o per og<br>ero regi  |
| mpo                         | Codice Iva<br>F<br>X15<br>22SP<br>N17c5c6d4<br>10SP                                                                                                    | Q Ammo            | ontare complessivo operazioni<br>Conto contabile | Tipo registro<br>Vendite<br>Vendite<br>Vendite<br>Vendite<br>Vendite<br>Vendite |                                                                    | iserii<br>ile o<br>regii<br>o<br>o<br>o | re elenco<br>perazio<br>stro ver<br>Incrementa<br>Incrementa<br>Incrementa              | o de<br>ni at<br>ndite | i codic<br>tive in<br>(senz | fi fiva c<br>dicand<br>a num | he parte<br>lo per og<br>ero regi |
| mpo<br>Cai<br>Codice        | Codice Iva         F           X15         22SP           N17c5c6d4         10SP           ampo                                                                                                    | Q Ammo            | ontare complessivo operazioni Conto contabile    | attive<br>Tipo registro<br>Vendite<br>Vendite<br>Vendite<br>Vendite<br>Vendite  |                                                                    | regi                                    | re elenc<br>perazio<br>stro ver<br>Incrementa<br>Incrementa<br>Incrementa               | o de<br>ni at<br>ndite | i codic<br>tive in<br>(senz | il iva ɗ<br>dicand<br>a num  | he parte<br>o per og<br>ero regi  |
| mpo<br>Cai<br>Codice<br>Cau | Codice         Icon           Codice         Iva           F         X15           22SP         N17c5c6d4           10SP         IoSP                                                                                                    | Q Ammo            | Ontare complessivo operazioni Conto contabile    | ttive<br>Tipo registro<br>Vendite<br>Vendite<br>Vendite<br>Vendite<br>Vendite   |                                                                    | regi<br>0<br>0                          | re elenc<br>perazio<br>stro ven<br>Incrementa<br>Incrementa<br>Incrementa               | o de<br>ni at<br>ndite | i codic<br>tive in<br>(senz | ii liva ɗ<br>dicand<br>a num | he parte<br>o per og<br>ero regi  |
| Cai<br>Codice<br>Cau        | Codice Tva         F           X15         22SP           N17c5c6d4         10SP           umpo         F           F Via F         FUORI CAMPO IV/           sale                                                                                                    | Q Ammo            | Conto contabile                                  | Tipo registro<br>Vendite<br>Vendite<br>Vendite<br>Vendite<br>Vendite<br>Vendite | 2<br>-<br>-<br>-<br>-<br>-<br>-<br>-<br>-<br>-<br>-<br>-<br>-<br>- | regi<br>o<br>o                          | re elenc<br>perazio<br>stro ven<br>Incrementa<br>Incrementa<br>Incrementa               | o de<br>ni at<br>ndite | i codic<br>tive in<br>(senz | ii iva d<br>dicand<br>a num  | he parte<br>lo per og<br>ero regi |

#### Per le operazioni passive:

|                                | ici iva, D                                          | Ichiarazio       | oni                                                  |                                                                         |                |                                                                                 |                                          |                 |
|--------------------------------|-----------------------------------------------------|------------------|------------------------------------------------------|-------------------------------------------------------------------------|----------------|---------------------------------------------------------------------------------|------------------------------------------|-----------------|
| ⊕ ≦ã.                          |                                                     | cor              | DICE PROCEDURA                                       |                                                                         |                |                                                                                 |                                          | + CODICE CAMPO  |
| <u>_</u>                       |                                                     | COMAN            | IN .                                                 |                                                                         |                |                                                                                 |                                          | CD1 1           |
| Q                              |                                                     | COMAN            | IN                                                   |                                                                         |                |                                                                                 |                                          | CD2.1           |
| Q                              |                                                     | OPERIL           |                                                      |                                                                         |                |                                                                                 |                                          | TOTIMP          |
| Dati Codici Iv                 | /a/Dichiarazioni - (                                | Google Chrome    |                                                      |                                                                         |                | - [                                                                             |                                          |                 |
| 192 168 10 1                   | 178/sapilat/asc                                     | a divadic2IDCOI  |                                                      | CAM-CD2.18m cDotailB                                                    | obavior-8m c   | AltIntorfaco-8m k                                                               | AutoPosize                               |                 |
| 1 192.100.10.1                 | 170/serviet/gsu                                     | g_uivaule; iDCOL | PRO-COMAINIMEDCOD                                    | CAM-CD2.10011_CDetailb                                                  | enavior-ochi_c | Annienace-och_c                                                                 | Autoresizi                               |                 |
| DATI CC                        | DICT IVA/D                                          | ICHIARA7IC       |                                                      |                                                                         | 2              | TRUDUCT I DOGT                                                                  |                                          |                 |
| Diffice                        |                                                     | Term a dere      | VIC VIC MODIFICA                                     | RIMOOVI C VALIDITA G                                                    | ALLEGATI       | ATRIBUTI - PUST-                                                                | IN FHELP                                 |                 |
| Codice                         | campo CD2.1                                         | Q Ammor          | icazione Annuale Iva<br>itare complessivo degli acqu | isti Sing                                                               | aficilia       | ണ്ടരിലിത                                                                        | a la la la la la la la la la la la la la | alapartealparro |
| impo                           | Codice Iva                                          | Causale          | Conto contabile                                      | Tipo registro                                                           | alleope        | razioni pas                                                                     | sive indi                                |                 |
|                                |                                                     |                  |                                                      | riporegistro                                                            |                |                                                                                 | ence man                                 | cando in upo    |
|                                | 105                                                 |                  |                                                      | Acquisti CC                                                             | gistro A       | QUISTI (s                                                                       | enza ind                                 | icare il numero |
|                                | 10S<br>22Cfr                                        |                  |                                                      | Acquisti CC                                                             | gistro AC      | s) ITRIUS<br>Soliber 0                                                          | enza ind<br>gistro)                      | icare il numero |
|                                | 105<br>22Cfr<br>22L                                 |                  |                                                      | Acquisti CC<br>Acquisti<br>Acquisti                                     | gistro A(      | QUISTI ((S<br>0 Incenenta                                                       | enza ind<br>gistro)                      | icare il numero |
|                                | 10S<br>22Cfr<br>22L<br>22M                          |                  |                                                      | Acquisti re<br>Acquisti<br>Acquisti<br>Acquisti<br>Acquisti             | gistro AC      | QUISTI (S<br>0 Incrementa<br>0 Incrementa                                       | enza ind<br>gistro)                      | icare il numero |
|                                | 105<br>22Cfr<br>22L<br>22M<br>22S                   |                  |                                                      | Acquisti re<br>Acquisti<br>Acquisti<br>Acquisti<br>Acquisti<br>Acquisti | gistro AC      | QUISTI (S<br>0 Inc <b>dire</b><br>0 Incrementa<br>0 Incrementa                  | enza ind<br>gistro)                      | icare il numero |
| Campo                          | 105<br>22Cfr<br>22L<br>22M<br>22S                   |                  |                                                      | Acquisti<br>Acquisti<br>Acquisti<br>Acquisti<br>Acquisti<br>Acquisti    | gistro AC      | QUISTI (S<br>0 Indire<br>0 Incrementa<br>0 Incrementa<br>0 Incrementa           | enza ind<br>gistro)                      | icare il numero |
| Campo<br>Codice Iva            | 105<br>22Cfr<br>22L<br>22M<br>22S                   | 71               |                                                      | Acquisti<br>Acquisti<br>Acquisti<br>Acquisti<br>Acquisti<br>Acquisti    | gistro AC      | QUISTI (S<br>0 Inc <b>dire</b><br>0 Incrementa<br>0 Incrementa<br>0 Incrementa  | enza ind<br>gistro)                      | icare il numero |
| Campo<br>Codice Iva<br>Causale | 105<br>22Cfr<br>22L<br>22M<br>22S<br>IVA 10% SERVIZ | 21               |                                                      | Acquisti re<br>Acquisti<br>Acquisti<br>Acquisti<br>Acquisti             | gistro AC      | QUISTI (S<br>0 Inc <b>di re</b><br>0 Incrementa<br>0 Incrementa<br>0 Incrementa | enza ind<br>gistro)                      | icare il numero |
| Campo<br>Codice Iva<br>Causale | 10S<br>22Cfr<br>22L<br>22M<br>22S<br>IVA 10% SERVIZ | 1                |                                                      | Acquisti re<br>Acquisti<br>Acquisti<br>Acquisti<br>Acquisti             | gistro Ac      | OUISTI (S<br>0 Incline<br>0 Incrementa<br>0 Incrementa<br>0 Incrementa          | enza ind<br>gistro)<br>,                 | icare il numero |

L'elenco dei codici iva che partecipano alle operazioni passive ed attive, è ricavabile dal riepilogo delle liquidazioni periodiche (Stampa della liquidazione Iva).

I codici iva utilizzati sui registri iva vendite devono essere inseriti nel codice CD1.1

I codici iva utilizzati sui registri iva acquisti devono essere inseriti nel codice CD2.1

Riportiamo a seguire un esempio di stampa della liquidazione dalla quale desumere i codici iva

| Acquisti                                                |                   |            |            |              |
|---------------------------------------------------------|-------------------|------------|------------|--------------|
| Codice IVA                                              | Totale imponibile | Imposta    | Detraibile | Indetraibile |
| P/4 10% SED1/21                                         | 574 849 07        | 62 484 01  | 52 ABA 01  | 0.00         |
| NA 29% LEASING                                          | 188.000.00        | 41 360 00  | 41 350 00  | 0.00         |
| N/A 22% MED/1                                           | 50 170 51         | 13.017.64  | 12,017,64  | 0.00         |
| NA 224 NEDU                                             | 403.053.30        | 309 673 07 | 13.017,54  | 0.00         |
| 174 22% BERVIEI                                         | 1.403.063,30      | 308.673,97 | 306.673,97 | 0.00         |
| ESCLUSO ART.15                                          | 1.819.70          | 0.00       | 0.00       | 0.00         |
|                                                         | 2.176.902,77      | 415.536,42 | 415.536,42 | 0.00         |
| Vendite                                                 |                   |            |            |              |
| Codice IVA                                              | Totale imponibile | Imposta    |            |              |
| Negistro n° 1 (iva ad esigibilita immediata)            | 010 000 00        |            |            |              |
| IVA 10% SERVIZI                                         | 200.202.05        | 20.829,34  |            |              |
| IVA 22% SERVIZI                                         | 134.220,91        | 29.528,01  |            |              |
| FUORI CAMPO IVA                                         | -14.997,71        | 0,00       |            |              |
| NON SOGGETTO ART.2                                      | 1.314,51          | 0,00       |            |              |
| NON IMPONIBILE ART.74 c.6 c.7 c.8                       | 62.408,55         | 0.00       |            |              |
| ESCLUSO ART.15                                          | 195,67            | 0.00       |            |              |
|                                                         | 451,434,78        | 56.357,95  |            |              |
| Registro n° 3 (Iva vendite Fatturazione Elettronica PA) |                   |            |            |              |
| IVA 10% SERVIZI SPLIT PAYMENT                           | 619.223,05        | 61.922,30  |            |              |
| IVA 22% SERVIZI SPLIT PAYMENT                           | 142.800.61        | 31.416,15  |            |              |
| FUORI CAMPO IVA                                         | -11.877.68        | 0.00       |            |              |
| Art. 17 c.5/6 lett.d-guater (Rev.Charge)                | 285.690,12        | 0,00       |            |              |
| ESCLUSO ART.15                                          | 70.00             | 0.00       |            |              |
|                                                         | 1 035 005 10      | 00 300 45  |            |              |

Dopo aver effettuato queste verifiche, si deve procedere alla generazione delle dichiarazioni periodiche per i periodi.

Accedere a

Sei in: <u>Amministrazione</u> > <u>Contabilità generale</u> > <u>Impostazioni</u> > <u>Dati Iva</u> > <u>Dichiarazioni Iva</u> > Dichiarazioni periodiche

Con il + procedere all'inserimento delle dichiarazioni periodiche (una per ogni periodo).

Compilare i dati di testata come da immagine (operazione da effettuare per ogni periodo per il quale si è già fatta stampa in definitivo dei registri iva e delle liquidazioni, ad esempio 1,2,3 per gennaio, febbraio e marzo).

Dopo aver compilato i dati premere la rotella.

| rocedura <sub>CO</sub> | MANN | Q | Comunicazione Annuale Iva | ¢ |
|------------------------|------|---|---------------------------|---|
| Anno                   | 2017 |   | Selezione movimenti       | ۸ |
| Periodo                | 1    |   | Da periodo 📑 A periodo    | i |

La procedura popolerà il dettaglio calcolando il totale delle operazioni attive e passive.

| 🖋 VALO                                             | RI DICHIARAZIONI PER PERIC                                                                                                    | DDO 🖺 SALVA 🔨 CHIUDI 🖉 ALLEGATI 💰                                                                                                    | 🚖 ATTRIBUTI 🖡 POST-IN <b>?</b> HE                |
|----------------------------------------------------|----------------------------------------------------------------------------------------------------|----------------------------------------------------------------------------------------------------|--------------------------------------------------|
| Procedura<br>Anno<br>Periodo<br>Attività           | COMANN Comunicazione Annuale<br>2017 Selezione mo<br>1 Da periodo                                                                                                    | Iva 🏠<br>vimenti<br>1 A periodo 1                                                                                                    |                                                  |
| Codico comu                                        |                                                                                                    | Collins (11)-112                                                                                                    |                                                  |
| . rour a r stru                                    |                                                                                                    |                                                                                                    | Valore campo                                     |
| CD1.1                                              | <b>Q</b> Ammontare complessivo operazioni at                                                                                                    | tive 00001 <b>Q</b> Trattamento e smaltimento di altri rifiu                                                                                                    | 172.696,06                                       |
| CD1.1<br>CD1.2                                     | Ammontare complessivo operazioni at                                                                                                    | tive 00001 <b>Q</b> Trattamento e smaltimento di altri rifiu 00001 Trattamento e smaltimento di altri rifiu                                                                                                    | 172.696,06                                       |
| CD1.1<br>CD1.2<br>CD1.3                            | Ammontare complessivo operazioni at<br>Operazioni non imponibili<br>Operazioni esenti                                                                                                    | tive 00001 <b>Q</b> Trattamento e smaltimento di altri rifiu<br>00001 Trattamento e smaltimento di altri rifiu<br>00001 Trattamento e smaltimento di altri rifiu                                                                                                    | 172.696,06<br>0,00<br>0,00                       |
| CD1.1<br>CD1.2<br>CD1.3<br>CD1.4                   | Q         Ammontare complessivo operazioni at           Operazioni non imponibili         Operazioni esenti           Cessioni intracomunitarie di beni                                                                                                    | tive 00001 <b>Q</b> Trattamento e smaltimento di altri rifiu<br>00001 Trattamento e smaltimento di altri rifiu<br>00001 Trattamento e smaltimento di altri rifiu<br>00001 Trattamento e smaltimento di altri rifiu                                                                                              | 172.696,06<br>0,00<br>0,00<br>0,00               |
| CD1.1<br>CD1.2<br>CD1.3<br>CD1.4<br>CD1.5          | Q         Ammontare complessivo operazioni at           Operazioni non imponibili         Operazioni esenti           Cessioni intracomunitarie di beni         Cessioni intracomunitarie di beni                                                                                  | tive 00001 <b>Q</b> Trattamento e smaltimento di altri rifiu<br>00001 Trattamento e smaltimento di altri rifiu<br>00001 Trattamento e smaltimento di altri rifiu<br>00001 Trattamento e smaltimento di altri rifiu<br>00001 Trattamento e smaltimento di altri rifiu                                            | 172.696,06<br>0,00<br>0,00<br>0,00               |
| CD1.1<br>CD1.2<br>CD1.3<br>CD1.4<br>CD1.4<br>CD2.1 | Q         Ammontare complessivo operazioni at           Operazioni non imponibili         Operazioni esenti           Cessioni intracomunitarie di beni         Cessioni intracomunitarie di beni           Cessioni beni etermenteli         Ammontare complessivo degli acquisti | tive 00001 Q Trattamento e smaltimento di altri rifiu<br>00001 Trattamento e smaltimento di altri rifiu<br>00001 Trattamento e smaltimento di altri rifiu<br>00001 Trattamento e smaltimento di altri rifiu<br>00001 Trattamento e smaltimento di altri rifiu<br>00001 Trattamento e smaltimento di altri rifiu | 172.696,06<br>0,00<br>0,00<br>0,00<br>917.568,40 |

E' IMPORTANTISSIMO CHE QUESTI VALORI VENGANO CONFRONTATI CON LA STAMPA DELLA LIQUIDAZIONE PERIODICA PER ESSERE CERTI CHE CORRISPONDANO E CHE NON CI SIANO CODICI IVA CHE NON SONO STATI INSERITI NELLA GESTIONE DEI CODICI IVA\DICHIARAZIONI Gli importi vanno confrontati con i campi della liquidazione evidenziati in immagine

| Codice IVA                                              | Totale imposibile | Imposta    | Detraibile | Indetraibil  |
|---------------------------------------------------------|-------------------|------------|------------|--------------|
| Registro n* 10                                          | round industries  | ang-one    | L'en alore | a noet anton |
| IVA 10% SERVIZI                                         | 4.225,55          | 422,56     | 422,56     | 0,0          |
| IVA 22% Cespili compet AP                               | 11.681,28         | 2.569,88   | 2.569,88   | 0,0          |
| IVA 22% LEASING                                         | 188.000,00        | 41.360,00  | 41.360,00  | 0,0          |
| IVA 22% MERCI                                           | 5.946,49          | 1.308,23   | 1.308,23   | 0.0          |
| IVA 22% SERVIZI                                         | 707.143,78        | 155.571,64 | 155.571,64 | 0.0          |
| Art.17 c.5/6 lett.a-ter (Rev.Charge)                    | 300,00            | 66.00      | 66,00      | 0.0          |
| ESCLUSO ART.15                                          | 271 30            | 0,00       | 0.00       | 0.0          |
|                                                         | 917.568,40        | 201.298,31 | 201.298,31 | 0.0          |
| /endite                                                 |                   |            |            |              |
| Codice IVA                                              | Totale imponibile | ámposta    |            |              |
| Registro nº 1 (Iva ad esigibilità immediata)            |                   |            | D          |              |
| IVA 10% SERVIZI                                         | 116.212.24        | 11.621.23  | 143        |              |
| FUORI CAMPO IVA                                         | -2.634,00         | 0.00       |            |              |
| Art. 17 c. 5/6 lett.a-ter (Rev. Charge)                 | 300,00            | 66,00      |            |              |
| NON SOGGETTO ART.2                                      | 1.314.51          | 0,00       |            |              |
|                                                         | 115.192,75        | 11.687,23  |            |              |
| Registro n° 3 (Iva vendite Fatturazione Elettronica PA) |                   |            |            |              |
| IVA 10% SERVIZI SPLIT PAYMENT                           | 10.833.34         | 1.083.33   |            |              |
| Art. 17 c.5/6 lett.d-quater (Rev.Charge)                | 46.669,97         | 0,00       |            |              |
|                                                         |                   |            |            |              |

Il totale dei registri iva vendite e il totale dei registri iva acquisti devono corrispondere con i valori attivi e passivi calcolati nella dichiarazione periodica.

Nel nostro esempio abbiamo:

totale operazioni attive (totale registri iva vendite) = 917568.40

totale operazioni passive (totale dei registri iva acquisti) = 115192.75+57503.31 = 172696.06

### ESEMPIO DI GESTIONE della compilazione dei righi VP8 e VP9:

Per estromettere dalla contabilità Iva, in tutto o in parte, il credito dell'anno precedente occorre esporre l'importo da estromettere nel rigo VP9, preceduto dal segno "-".

Esempio:

Credito dell'anno precedente pari a 10.000 già indicato (per la "prima volta") nel rigo VP9 del modulo relativo al mese di Gennaio.

La liquidazione periodica del mese di Gennaio chiude con un risultato a credito pari a 8.000 come specificato nel rigo VP14 (debito di 2000 sulla liquidazione e credito derivante dall'anno precedente utilizzato per tale importo quindi rimane 8.000).

Il contribuente intende estromettere l'intera quota residua del credito dell'anno precedente (8.000). In tal caso, nel rigo VP8 del modulo relativo al mese di Febbraio va indicato manualmente 8.000 (risultante dalla colonna 2 del rigo VP14 del modulo relativo al mese precedente) e nel rigo VP9 del medesimo modulo va indicato - 8.000. Leggendo i dati dalla liquidazione iva di Infinity il CADI riporta tipicamente il valore del credito attuale nel VP8 che da esempio indicato sarebbe zero. Invece in questo particolare caso viene richiesto di esplicitare gli utilizzi pertanto questa operazione deve essere effettuata manualmente dall'utente.